# **Corporate Address Book**

Описание программы: программа представляет собой телефонную книгу с веб-интерефейсом, с возможностью поиска, сортировки и администрирования. Очень удобная вещь для офисов.

**Требования к системе:** Apache 1.3 и выше, PHP 5.0 и выше, MySQL 5.0. и выше.

1. Установка

Копируем на сервер папку с web-приложением, назвать ее можно как угодно, например «telefon», даем права 755.

Для установки в интернет браузере переходим по адресу www.вашсервер.ru/telefon/install.php

| Конфигурация движ       | кка              |
|-------------------------|------------------|
|                         |                  |
| Название web-приложения | Телефонная книга |
| Сервер баз данных       | localhost        |
| Имя пользователя        | root             |
| Тароль                  | ×.               |
| Название базы данных    | telefon          |
| Пароль администратора   | *****            |
| Создать демо-таблицы    | //a ×            |
|                         |                  |
| варианты интерфеи       | Ld               |
| Modern                  | Classic          |
|                         |                  |

Вводим название веб-приложения, имя сервера mysql, пользователя и пароль, название БД, пароль администратора, также можно создать демо таблицы и выбрать внешний вид интерфейса.

Когда настройки завершены, нажимает «Установить систему».

2. Работа

Главная страница телефонной книги находится в <u>www.вaшcepвep.ru/telefon/index.php</u>

Работа с телефонной книгой предельно проста. В строке в поиск вводите данные, которые вы хотите найти, выбираете в каких полях искать (для всех полей надо выбрать «везде», стоит по умолчанию).

Также можно упорядочить список по разным полям. Для просмотра фотографии просто кликаем по Ф.И.О. контакта.

| 4  | 🔶 🖛 🥥 👫 🊸 http:                 | 🔻 🚺 🚽 Поиск в Google                           |                          |                                   |          |                |  |  |  |  |
|----|---------------------------------|------------------------------------------------|--------------------------|-----------------------------------|----------|----------------|--|--|--|--|
|    | Телефонная книга                |                                                |                          |                                   |          |                |  |  |  |  |
|    | Поиск:                          | Искать в полях: ве                             | зде 🗾 Найти              | Упорядочить по: названию отдела 💌 |          |                |  |  |  |  |
| N₽ | Фамилия Имя Отчество            | Должность                                      | № тел.                   | E-mail                            | № ком.   | Отдел          |  |  |  |  |
|    | Администрация                   |                                                |                          |                                   |          |                |  |  |  |  |
| 1  | Иванов Иван Иванович            | Генеральный директор                           | 2 101, 601-02-77         |                                   |          | Администрация  |  |  |  |  |
| 2  | Светличная Светлана Юрьева      | референт, руководитель секретариата            | a 213, 601-02-74,        | priem@energoproekt.com            | приемная | Администрация  |  |  |  |  |
|    | Проектировщики                  |                                                |                          |                                   |          |                |  |  |  |  |
| 3  | Ривьер Петр Петрович            | ивьер Петр Петрович Главный инженер            |                          | gl@energoproekt.com               |          | Проектировщики |  |  |  |  |
|    | Охрана                          |                                                |                          |                                   |          |                |  |  |  |  |
| 4  | Захаров Виктор<br>Александрович | Зам. генерального директора по<br>безопасности | a 148, моб.<br>948-21-40 |                                   | 95       | Охрана         |  |  |  |  |

Небольшие хитрости:

- для того чтобы посмотреть всех людей в комнате достаточно кликнуть по ее номеру.

- при поиске происходит автоматический перевод раскладки клавиатуры (по аналогии с Punto Switcher)

# 3. Администрирование

Админская панель находится по адресу <u>www.вaшcepвep.ru/telefon/admin.php</u> Для входа в нее необходимо ввести пароль, который вы указали при установке.

| 4                                                                      | <ul> <li>Image: Solution of the state of the state o</li></ul> |                                                     |                               |                        |          |                 |       |   |  |  |  |
|------------------------------------------------------------------------|----------------------------------------------------------------------------------------------------|-----------------------------------------------------|-------------------------------|------------------------|----------|-----------------|-------|---|--|--|--|
| Администрирование Телефонная книга                                     |                                                                                                    |                                                     |                               |                        |          |                 |       |   |  |  |  |
| Новая запись                                                           |                                                                                                    |                                                     |                               |                        |          |                 |       |   |  |  |  |
|                                                                        | Фамилия Имя                                                                                                    | Отчество Должност                                   | ns Nº ren.                    | E-mail                 | Nº KOM.  | Отдел           |       |   |  |  |  |
|                                                                        |                                                                                                    |                                                     |                               |                        | ][]]     |                 |       | - |  |  |  |
|                                                                        | 1                                                                                                    |                                                     |                               | Добавить               |          |                 |       |   |  |  |  |
|                                                                        |                                                                                                    | Переименовать отдел:                                |                               | 💌 на                   |          | Переименоват    | 5     |   |  |  |  |
| Поиск: Искать в полях: везде 💌 Найти Упорядочить по: названию отдела 💌 |                                                                                                    |                                                     |                               |                        |          |                 |       |   |  |  |  |
| NP                                                                     | № Фамилия Имя Отчество Должность № тел. E-mail № ком. От                                                                                                    |                                                     |                               |                        |          |                 | Права |   |  |  |  |
|                                                                        |                                                                                                    | 2<br>4                                              |                               | Администрация          |          |                 |       |   |  |  |  |
| 1                                                                      | Иванов Иван Иванович 🖋                                                                                                    | Иванов Иван Иванович 💉 Генеральный директор 💉 🥔 101 |                               | × ×                    |          | Администрация 🔗 |       |   |  |  |  |
| 2                                                                      | Светличная Светлана<br>Юрьева 🧪                                                                                                    | референт, руководитель<br>секретариата 🖍            | <b>213, 601-02-74,</b>        | priem@energoproekt.com | приемная | Администрация 🖉 | ×     |   |  |  |  |
| Проектировщики                                                         |                                                                                                    |                                                     |                               |                        |          |                 |       |   |  |  |  |
| 3                                                                      | Ривьер Петр Петрович 📝                                                                                                    | Главный инженер 💉                                   | a 103 📝                       | gl@energoproekt.com    | ø.       | Проектировщики  | ×     |   |  |  |  |
| Охрана                                                                 |                                                                                                    |                                                     |                               |                        |          |                 |       |   |  |  |  |
| 4                                                                      | Захаров Виктор<br>Александрович 🖋                                                                                                    | Зам. генерального директора по<br>безопасности 🖋    | арание 148, моб.<br>948-21-40 | ×                      | 95 💉     | Охрана 🖉        | ×     |   |  |  |  |
|                                                                        |                                                                                                    |                                                     | -11                           | Наверх                 | 38       | 12 I            |       |   |  |  |  |

## 3.1. Добавление записи.

В окне «Новая запись» вводим данные нового контакта, нажимаем кнопку «Добавить».

Примечание: Отдел для удобства выбирается из списка существующих, если вы хотите добавить новый, то нажмите кнопку «...» в поле «отдел». При этом значок «...» сменится на «>».

Контакт добавляется последним в свой отдел. Если отдел новый, то последним в списке.

Как изменить положение контакта в списке можно прочесть ниже.

# 3.2.Добавление фотографии:

Напротив нужной записи нажимаем кнопку 💵 («редактировать»)

| Редактирование записи                                                                   |           |        |        |          |                 |       |  |  |
|-----------------------------------------------------------------------------------------|-----------|--------|--------|----------|-----------------|-------|--|--|
| Фамилия Имя Отчество                                                                    | Должность | № тел. | E-mail | № ком.   | Отдел           | Права |  |  |
| Светличная Светлана Юрьева референт, руководитель 213, 601-02-) [priem@energoproekt.com |           |        |        | приемная | Администрация 🗾 |       |  |  |
| Сохранить Отмена                                                                        |           |        |        |          |                 |       |  |  |
| Фото: нет Загрузить фото: Обзор Загрузить                                               |           |        |        |          |                 |       |  |  |

Далее нажимаем кнопку «Обзор», выбираем фотографию и кнопку «Загрузить»

#### 3.3. Редактирование записи:

Есть два способа. Мелкие исправления можно делать прямо в списке – нажав кнопку 🗹

| 2 | Светличная Светлана |
|---|---------------------|
| _ | Порвева             |

Запись становится редактируемой, для подтверждения внесенных изменений необходимо нажать кнопку « », а для отмены « 3 »

Второй способ – вызвать запись на редактирование кнопкой (), редактирование происходит вверху экрана. При этом способе можно добавить или удалить фотографию.

В админской панели доступна графа «права», содержимое которой не доступно обычному пользователю.

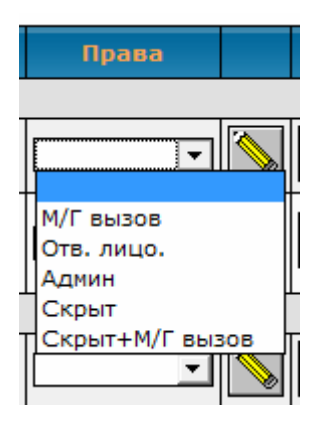

Здесь можно наделить контакт особыми правами (для использования в других приложениях – например разрешить Междугородний вызов, дать статус админа) или скрыть (контакт будет виден только в админской панели). Этот пункт необходим для будущих версий, функционал в этой версии пока не реализован.

 $\mathbf{N}$ 

#### 3.4.Удаление контакта:

| Напротив удаляемого контакта нажимаем кнопку | 🔼 («удалить»). После подтверждения |
|----------------------------------------------|------------------------------------|
| контакт удалится.                            |                                    |

#### 3.5.Перемещение контакта в списке:

Для перемещения контакта вниз/вверх служат кпопки со стрелками:

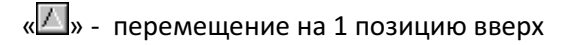

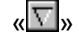

«🖾» - перемещение на 1 позицию вниз

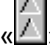

«Д» - перемещение на 10 позиций вверх

«💟» - перемещение на 10 позиций вниз

### 3.6.Переименование отдела

| Переименовать отлел: | <b>•</b> |    |  | Переименовать |
|----------------------|----------|----|--|---------------|
| переименовать отдел: | ···· *   | на |  | переименовать |

Выбираем отдел, который хотим переименовать, вводим новое название и нажимаем кнопку «Переименовать». Положение отдела в списке остается прежним.